## Kopiering af alle filer

Alle videoer, der er oprettede på denne enhed, bliver kopieret. Du kan også vælge kun at kopiere de videoer, der aldrig er blevet kopieret.

1 Vælg "CREATE FROM ALL" og berør  $\circledast$ .

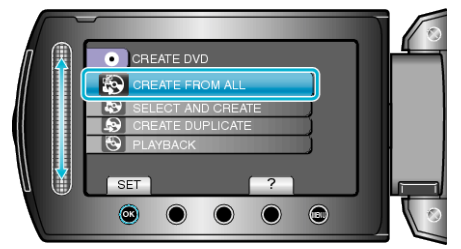

2 Vælg kopieringsmedie og berør @.

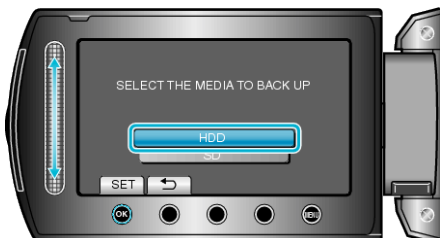

3 Vælg den ønskede menu og berør 🛞.

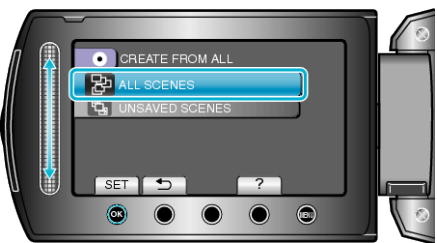

- Alle videoer i denne enhed bliver kopieret, når "ALL SCENES" er valgt.
- Videoer, der aldrig er blevet kopieret, vælges og kopieres automatisk, når "UNSAVED SCENES" er valgt.
- 4 Vælg "ALL" og berør .

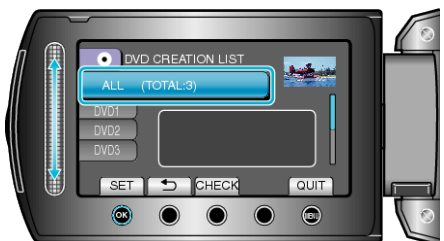

- Det vises, hvor mange dvd'er, der er nødvendige til kopiering af filerne. Forbered dvd'erne.
- Berør "CHECK" for kontrollere den fil, der skal kopieres.
- 5 Vælg JA eller NEJ, og berør .

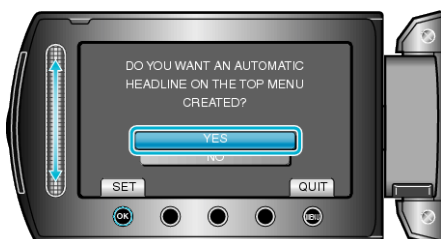

- Når "YES" er valgt, vises videoer med lignende indspilningsdato i grupper,
- Når "NO" er valgt, vises videoerne i henhold til indspilningsdato.

## Kopiering

6 Vælg "EXECUTE" og berør ®.

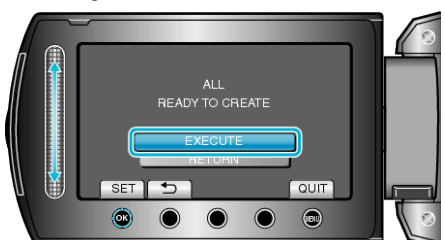

- Skift dvďen, når "INDSÆT NÆSTE DVD" kommer til syne.
- 7 Berør 🛞 efter kopiering.

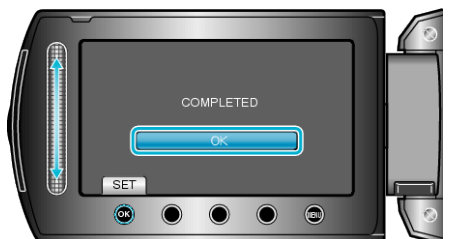

8 Luk LCD-skærmen, og tag derefter USB-kablet ud.

## FORSIGTIG:-

- Sluk ikke for strømmen, og fjern ikke USB-kablet, før kopieringen er færdig.
- Filer, der ikke er på indeksskærmen under afspilningen, kan ikke kopieres.

## BEMÆRK:-

• Vælg "PLAYBACK" i trin 1, for at kontrollere den oprettede dvd.